# 台南市私立崑山高級中學網路電子郵件操作說明

一、登錄網址:請打開瀏覽器 後,在網址列輸入網址 <u>https://mail.kssh.tn.edu.tw</u>(如下紅框所示),確

定後則會出現憑證錯誤的畫面(如下圖),此時點選綠色框<sup>發繼續瀏覽此網站(不建議),</sup>。

| 🦉 萘酸錯误 🛛     | 夏仁封道 - Windows Internet Explorer                                                                                                    |                                        |            |
|--------------|----------------------------------------------------------------------------------------------------|----------------------------------------|------------|
| <b>G • [</b> | https://mail.kssh tn.edu.tw/                                                                                                    | 🗸 🙀 🗙 🎥 Live Search                    | <b>P</b> - |
| 檔案 (E) 編輯    | E) 檢視(Y) 我的最愛(A) 工具(I) 說明(H)                                                                                                    |                                        |            |
| 🚖 我的最愛       | 🌈 憑證錯誤: 瀏覽已封鎖                                                                                                    | 🛅 • 🗟 · 🖃 🖶 • 網頁(P) • 安全性(S) • 工具(O) • | ? *        |
| 8            | <ul> <li>此網站的安全性憑證有問題。</li> <li>此網站出示的安全性憑證可過期或尚未生效。</li> <li>此網站出示的安全性憑證已過期或尚未生效。</li> <li>此網站出示的安全性憑證是為其他網站的位址所發行的。</li> <li>安全性憑證問題可能表示其他人可能正在嘗試欺騙您,或是攤請</li> <li>我們建議您關閉此網頁,而且不要繼續瀏覽此網站。</li> <li>② 按這個關閉此網頁。</li> <li>※ 繼續瀏覽此網站 (不違議)。</li> <li>③ 其他資訊</li> </ul> | 载您傳送到該伺服器的任何寶料。                        |            |

二、進入登錄網路電子郵件畫面如下,輸入正確之個人帳號及密碼即可登入。

| 6 08/10/2011 | 11:09:04 am      | +0800 - zh_T1               | W.UTF-8 - OpenWebl     | lail - Window | s Internet Explo   | IGI    |       |             |         |          |         |              |
|--------------|------------------|-----------------------------|------------------------|---------------|--------------------|--------|-------|-------------|---------|----------|---------|--------------|
| <b>GO</b> -  | 🙀 https://mail.i | kssh. <b>tn.edu.tw</b> /ogi | -bin/openwebmail/openw | bmail.pl      | 🗙 😵 透麗             | 錯誤     | • × / | 🍯 Live Sear | ch      |          |         | <b>P</b> •   |
| 檔案 ① 编輯      | E 檢視(V)          | 我的最愛(人)                     | 工具(I) 說明(H)            |               |                    |        |       |             |         |          |         |              |
| 🔶 我的最愛       | 08/10/20:        | .1 11:09:04 am +            | 0800 - zh_TW.UTF-8 - C | pe            |                    | 🟠 • (  | a 🗉 🗖 | +           | 周頁(₽) ▼ | 安全性⑥▼    | 工具(_) ▼ | <b>?</b> - " |
|              |                  |                             |                        |               |                    |        |       |             |         |          |         | ~            |
|              |                  |                             |                        | <b>`</b>      |                    |        | 7     |             |         |          |         |              |
|              |                  |                             |                        | vDei          |                    | /      | (     |             |         |          |         |              |
|              |                  |                             |                        | lohr          | noil               |        |       |             |         |          |         |              |
|              |                  |                             | - V                    | GUI           | IIdli              | վետ    |       |             |         |          |         |              |
|              |                  |                             |                        |               |                    |        |       |             |         |          |         |              |
|              |                  |                             | 網路郵                    | 局             | 13                 |        |       |             |         |          |         |              |
|              |                  |                             |                        |               |                    |        |       |             |         |          |         |              |
|              |                  |                             |                        | 長號:<br>       |                    |        |       |             |         |          |         |              |
|              |                  |                             |                        | 容碼:           |                    |        |       |             |         |          |         |              |
|              |                  |                             |                        | 登入 🔽 🕯        | 周賀資料 目<br>歴縮値送 □ 2 | 動<br>A |       |             |         |          |         |              |
|              |                  |                             |                        |               |                    |        |       |             |         |          |         |              |
|              |                  |                             |                        | // · · · ·    |                    |        |       |             |         |          |         |              |
|              |                  |                             | Op                     | enWebMail v   | ersion 2.53        | 9月17   |       |             |         |          |         |              |
|              |                  |                             |                        |               |                    |        |       |             |         |          |         |              |
|              |                  |                             |                        |               |                    |        |       |             |         |          |         |              |
|              |                  |                             |                        |               |                    |        |       |             |         |          |         |              |
|              |                  |                             |                        |               |                    |        |       |             |         |          |         |              |
|              |                  |                             |                        |               |                    |        |       |             |         |          |         |              |
|              |                  |                             |                        |               |                    |        |       |             |         |          |         |              |
|              |                  |                             |                        |               |                    |        |       |             |         |          |         |              |
|              |                  |                             |                        |               |                    |        |       |             |         |          |         |              |
|              |                  |                             |                        |               |                    |        |       |             |         |          |         | ~            |
| 完成           |                  |                             |                        |               |                    |        |       | 😜 網際#       | 略       | <u>_</u> | + 🔍 120 | % -          |

## 三、登入後畫面(無信件)。

| 🌔 新信匣: 23     | 8 封信 未讀 - huiping                 | @mail.kssh.tn.edu.tw - 08/10/              | 2011 11:10:18 am +0800 - zh_TW.UTF | 7-8 - Ope - Windows Intern | et Explorer 📃 🗖 🔀  |
|---------------|-----------------------------------|--------------------------------------------|------------------------------------|----------------------------|--------------------|
| <del>()</del> | 🙀 https://mail.kssh. <b>tn.ed</b> | <b>lu.tw</b> /cgi-bin/openwebmail/openwebi | mail-main.pl 🔽 😵 憑證錯誤 🐓            | 🗙 ಶ Live Search            | P •                |
| 檔案(E) 編輯      | ╉E) 檢視(⊻) 我的看                     | 號愛(盐) 工具(∐) 説明(⊞)                          |                                    |                            |                    |
| 🔶 我的最愛        | 🔄 新信匣: 238 封信                     | 未讀 - huiping@mail.kssh.tn.edu.tw           | ··· 🚹 • 🖻                          | → 🖃 🖶 ▾ 網頁(?) ▾            | 安全性③ - 工具② - 寥 - " |
|               |                                   |                                            |                                    |                            | 金属                 |
| 虹玻橋           |                                   |                                            | a) D                               |                            | 無借件                |
| 「真信           | □ ◆□<br>信匣管理 郵件規則                 | 道階搜尋 更新 通訊錄 副                              | 設定                                 |                            | 清空信匣               |
| ₫ 1/1         |                                   |                                            |                                    |                            |                    |
|               | 發信日期 🚽                            | 寄件者                                        | 主旨                                 |                            | 大小 🗆               |
| ₫ 1/1         | Þ                                 |                                            |                                    |                            |                    |
| 主旨            | ~                                 | 搜尋                                         | 頁 1 💙 +                            | 新信匣                        | ▼ 搬移 複製            |
|               |                                   |                                            |                                    |                            |                    |
|               |                                   | Oper                                       | webMail version 2.53 說明?           |                            |                    |
|               |                                   |                                            |                                    |                            |                    |
|               |                                   |                                            |                                    |                            |                    |
|               |                                   |                                            |                                    |                            |                    |
|               |                                   |                                            |                                    |                            |                    |
|               |                                   |                                            |                                    |                            |                    |
|               |                                   |                                            |                                    |                            |                    |
|               |                                   |                                            |                                    |                            |                    |
|               |                                   |                                            |                                    |                            |                    |
|               |                                   |                                            |                                    |                            |                    |
|               |                                   |                                            |                                    |                            |                    |
|               |                                   |                                            |                                    |                            |                    |
|               |                                   |                                            |                                    |                            |                    |
|               |                                   |                                            |                                    |                            |                    |
|               |                                   |                                            | <u></u>                            |                            | ~                  |
| 完成            |                                   |                                            |                                    | 😜 網際網路                     | 🖓 🗸 🔍 120% 🔻 🛒     |

#### 四、登入後畫面(有信件)。

| 🏉 新信匣: 36   | i1 封信 未讀 - isu@mail.kssh.tn.          | edu.tw - 08/10/2011 11:23:3   | 37 am +0800 - zh_IW.UIF-8 - OpenWeb - Windows Internet Explor                                                                                                    | er 📃 🗖 🗙         |
|-------------|---------------------------------------|-------------------------------|----------------------------------------------------------------------------------------------------|------------------|
| <b>GO -</b> | 🔀 https://mail.kssh.tn.edu.tw/cgi-bin | /openwebmail/openwebmail-main | a.pl?sessior 💙 😵 憑證錯誤 🛛 🔶 🗙 🌠 Live Search                                                                                                    | <u>-</u> ۹       |
| 檔案 ① 編輯     | 貴臣) 檢視(⊻) 我的最愛( <u>A</u> ) ユ          | _具(I) 説明(H)                   |                                                                                                    |                  |
| 🚖 我的最愛      | 🔄 🔄 新信匣: 361 封信 未讀 - isu@             | 9mail.kssh.tn.edu.tw - 08     | 💁 • 🗟 - 🖃 🖶 • 網頁 🕑 • 安全性 🕲                                                                                                    | • 工具②• ⑧• "      |
| 新信用         | i (361/361) 🗸                         |                               | 361 未譜 / 361 封信 /                                                                                                    | 12.1MB           |
|             |                                       | 🔹 🚺 🌒 🚺                       |                                                                                                    | <b>(1)</b>       |
| 度信          | 信匣管理 郵件規則 進階搜尋                        | 重新 通訊錄 設定 登                   | E                                                                                                    | 医垃圾              |
| N 1/1       | 9 🖡                                   |                               |                                                                                                    |                  |
|             | <u>森</u> 居口期                          | <del>字//···</del>             | <u>十日</u>                                                                                                    | <b>土小</b> 🗌      |
| 1 🖬         | 08/09/2011 03:20:03 pm                | ♀ sysadmin                    | 您被攔截的郵件明細 2011-08-09     12:00:00~15:19:59                                                                                                    | 9КВ 🗆            |
| 2 🖂         | 08/09/2011 12:00:04 pm                | ♀ sysadmin                    |                                                                                                    | экв 🗆            |
| 3 🖂         | 08/08/2011 07:10:02 am                | ♀ sysadmin                    | ☆ 您被攔截的郵件明細 2011-08-07 15:20:00~2011-08-08 0                                                                                                    | 12KB 🗆           |
| 4 🖬         | 08/07/2011 12:00:03 pm                | ♀ sysadmin                    | ○ 您被攔截的郵件明細 2011-08-07<br>07:10:00~11:59:59                                                                                                    | 11KB 🗆           |
| 5 🖂         | 08/05/2011 03:20:02 pm                | ♀ sysadmin                    | ○ 您被擱截的郵件明細 2011-08-05 12:00:00~15:19:59                                                                                                    | 11KB 🗌           |
| 6 🖬         | 08/04/2011 12:00:03 pm                | ♀ sysadmin                    | ○ 您被擱載的郵件明細 2011-08-04<br>07:10:00~11:59:59                                                                                                    | 11KB 🗌           |
| 7 🖂         | 08/02/2011 03:20:03 pm                | ♀ sysadmin                    | ○ 您被擱截的郵件明細 2011-08-02 ○ 12:00:00~15:19:59                                                                                                    | 13KB 🗌           |
| 8 🖂         | 08/01/2011 03:20:02 pm                | ♀ sysadmin                    | ○ 您被擱截的郵件明細 2011-08-01 ○ 12:00:00~15:19:59                                                                                                    | 11KB 🗌           |
| 9 🖂         | 07/29/2011 12:00:03 pm                | ♀ sysadmin                    | ☆ 您被攔截的郵件明細 2011-07-29 07:10:00~11:59:59                                                                                                    | 13KB 🗌           |
| 10 🖬        | 07/29/2011 08:36:47 am                | ♀ 謝 錦慧                        | FW: 轉寄: 如果您到停車場, 您看見車後<br>玻璃有□                                                                                                    | 24KB 🗌           |
| 11 🖂        | 07/28/2011 12:00:01 pm                | ♀ sysadmin                    | ○ 您被攜截的郵件明細 2011-07-28<br>07:10:00~11:59:59                                                                                                    | 13KB 🗌           |
| 12 🖂        | 07/27/2011 03:20:02 pm                | ♀ sysadmin                    | ☆ 您被攔截的郵件明細 2011-07-27 12:00:00~15:19:59                                                                                                    | 11KB 🗌           |
|             |                                       |                               | 徐祉 御 芸ん 報 単 日 如 2011 07 26     『     御際網路     』     和 第 細路     『     』     和     『     』     和     『     』     和     『     』     和     『     』     和     』     和     』     和     』     和     』     和     』     和     』     和     』     和     』     和     』     和     』     』     』     』     』     …     …     …     …     …     …     …     …     …     …     …     …     …     …     …     …     …     …     …     …     …     …     …     …     …     …     …     …     …     …     …     …     …     …     …     …     …     …     …     …     …     …     …     …     …     …     …     …     …     …     …     …     …     …     …     …     …     …     …     …     …     …     …     …     …     …     …     …     …     …     …     …     …     …     …     …     …     …     …     …     …     …     …     …     …     …     …     …     …     …     …     …     …     …     …     …     …     …     …     …     …     …     …     …     …     …     …     …     …     …     …     …     …     …     …     …     …     …     …     …     …     …     …     …     …     …     …     …     …     …     …     …     …     …     …     …     …     …     …     …     …     …     …     …     …     …     …     …     …     …     …     …     …     …     …     …     …     …     …     …     …     …     …     …     …     …     …     …     …     …     …     …     …     …     …     …     …     …     …     …     …     …     …     …     …     …     …     …     …     …     …     …     …     …     …     …     …     …     …     …     …     …     …     …     …     …     …     …     …     …     …     …     …     …     …     …     …     …     …     …     …     …     …     …     …     …     …     …     …     …     …     …     …     …     …     …     …     …     …     …     …     …     …     …     …     …     …     …     …     …     …     …     …     …     …     …     …     …     …     …     …     …     …     …     …     …     …     …     …     …     …     …     …     …     …     …     …     …     …     …     …     …     …     …     …     …     …     …     …     …     … | la ≠ 🔍 120% ▼ .: |

五、開啟信件:點選上圖紅色框處,選定要讀取之信件,即可開啟信件,如要離開此畫面繼續讀取其他 信件,請點選下圖綠色框處返回畫面。

| 🌈 新信匣: 360 封信 未讀 - isu@mail.kssh.tn.e                                                             | lu.tw - 08/10/2011 11:24:27 am +0800 - zh_T₩.UTF-8 - Open₩ | Jeb - Windows Internet Explore | • 🛛                                                                                                |
|---------------------------------------------------------------------------------------------------|------------------------------------------------------------|--------------------------------|----------------------------------------------------------------------------------------------------|
| 💽 🗢 🔄 https://mail.kssh.tn.edu.tw/ogi-bin/                                                        | openwebmail/openwebmail-read pl?session 💌 😵 憑證錯誤 🫛 😽 🗙     | 🍠 Live Search                  | <b>P</b> •                                                                                         |
| 檔案(P) 編輯(E) 檢視(V) 我的最愛(A) 工                                                                       | 具(I) 説明(H)                                                 |                                |                                                                                                    |
| 🚖 我的最愛 🔄 新信匣: 360 封信 未讀 - isu@i                                                                   | nail.kssh.tn.edu.tw - 08 🚹 🔹 🖾 💈 🖾                         | 🛾 🌧 🔹 網頁 🕑 🗸 安全性 🕲 🕇           | · I具@ • Ø • »                                                                                      |
|                                                                                                   |                                                            |                                | _                                                                                                  |
| 新信重 (360/361) ×                                                                                   | 05 正反 通 通 近 使 正 点 点 点 点 点 点 点 点 点 点 点 点 点 点 点 点 点 点        |                                | 9KB<br>1<br>1<br>1<br>1<br>1<br>1<br>1<br>1<br>1<br>1<br>1<br>1<br>1<br>1<br>1<br>1<br>1<br>1<br>1 |
| 日期: Tue, 9 Aug 2011 15:20:03 +0800                                                                | (CST) 🚫                                                    |                                | 完全表                                                                                                |
| 寄开省: sysadmin <sysadmin@span<br>收件者: <isu@kssh.tn.edu.tw></isu@kssh.tn.edu.tw></sysadmin@span<br> | KSSILIT.edu.tw> X XX                                       |                                |                                                                                                    |
| 主旨: 您被攔截的郵件明細 2011-08-                                                                            | 09 12:00:00~15:19:59                                       |                                | 詳列附                                                                                                |
| 《本郵件由 SPAM SQR 系統定時自動發                                                                            | 送,請勿回覆.請使用支援 HTML 郵件軟體開啓 》                                 |                                |                                                                                                    |
| * 請注意! 攔戴郵件保存時效為 30 天 *                                                                           |                                                            |                                |                                                                                                    |
| MySPAM - 個人化募件管理 <ul> <li>即時查看攔截郵件並接收郵件</li> <li>增刪個人黑白名單</li> <li>個人化垃圾信款感度調整</li> </ul>         |                                                            |                                |                                                                                                    |
| 按下 MySPAM (安全模式)登入MySPAM                                                                          |                                                            |                                |                                                                                                    |
| 查詢日期:2011-08-09 15:20:03 (CST)                                                                    |                                                            |                                |                                                                                                    |
| 郵件攔截記錄 (共有1筆資料 - 低危險                                                                              | 就詳: 0 筆資料, 中危險群: 0 筆資料, 高危險群: 1 筆資料)                       |                                |                                                                                                    |
| 接收 回報 寄信人                                                                                         | 信件主旨                                                       | 日期                             | 信件大小 (KE                                                                                           |
| 接收 不是垃圾信 Rolex.com<br>isu@kssh.tn.ed                                                              | u.tw isu@kssh.tn.edu.tw Rolex Official Site 33% 0FF!       | 2011-08-09 12:44:34(CST        | )                                                                                                  |
| //>                                                                                               |                                                            |                                |                                                                                                    |
| ♀ 1/361 ▶                                                                                         |                                                            |                                |                                                                                                    |
| לא <u>עוו-א</u>                                                                                   | 選擇回信膨禍 🞽 🚺                                                 | 収件匣                            | 1243                                                                                               |
|                                                                                                   | OpenWebMail version 2.53 說明?                               |                                | ~                                                                                                  |
| <                                                                                                 |                                                            |                                |                                                                                                    |
| 完成                                                                                                |                                                            | 😜 網際網路 🛛 🏹                     | - 🔍 120% -                                                                                         |

六、如信件中有附加檔案要下載時,點選下圖紅框處之下載,即可將信件所附之檔案下載下來。

| 🧷 新信匣: 359 封信 未讀 - isu@mail.kssh.tn.edu.tw - 08/10/2011 11:28:19 am +0800 - zh_TW.UTF-8 - OpenWeb - Windows Internet Explorer         |          | ×               |
|----------------------------------------------------------------------------------------------------|----------|-----------------|
| 💽 🕘 👻 🔀 https://mail.kshitmedu.tw/sgi-bin/openwebmail/openwebmail-read pl?assion 💌 🐼 憑證錯誤 🛛 🐓 🗙 🗗 Live Search                         | <b>P</b> | •               |
| 檔案 E 编辑 E 檢視 Y 我的最爱 (L) 工具 (I) 說明 (H)                                                                                                 |          |                 |
| 👷 我的最爱 🔄 新信匣: 359 封信 未讀 - isu@mail.ksh.tn.edu.tw - 08 👌 🔹 📓 🔹 🔄 🌧 🔹 網頁 🕐 - 安全性 🗅 - 工具 🔘                                               | - 🕜 -    | »               |
|                                                                                                    |          | ^               |
| 用戶端 ischoo健識的軟硬體需求為:                                                                                                    |          |                 |
|                                                                                                    |          |                 |
| • 應理器·一類取以上應理器迷度 2 GHZ 取以上<br>訂時時 · 2 OP 式N L 博想訂時時                                                                                   |          |                 |
| ● 記憶腔・2 GD 以以上保準記憶腔<br>-                                                                                                    |          |                 |
| • 岐崃 · 500 MD 空间取以上 作来系机·WindowsAF 取以上<br>• 佐業系統 · Windows XP(SP3)或以上 + Net Framework 4.0                                             |          |                 |
| • 作果示机 · WindowsAF(GF0)或以上于Net Hallework 4.0                                                                                          |          |                 |
|                                                                                                    |          |                 |
| 若您執行系統時無法順利出現登入畫面,您可以至微軟網站上下載.Net Framework 4.0元件。網址如下:                                                                               |          |                 |
| http://www.microsoft.com/downloads/details.aspx?familyid=9CFB2D51-5FF4-4491-B0E5-<br>B386E32C0992&displaylapn=zh-tw                   |          |                 |
| Boool 6200002dulppuylung 211 w                                                                                                    |          |                 |
| 如您上述系統需求已經準備好,即可開始下載安裝FISCA Alternative Edition,操作說明如附件                                                                               |          |                 |
| 業方だ「同時間報」で「「時半、個階級な」                                                                                                    |          |                 |
| 石作正间间越都可以突然间潮着!                                                                                                    |          |                 |
| 敬祝 暑期愉快 心想事成                                                                                                    |          |                 |
|                                                                                                    | _        |                 |
| nr2×                                                                                                    |          |                 |
| 附件 2: AE版 系統安裝簡要說明NEW.pdf (860KB) 删除                                                                                                  |          |                 |
| 類型: application/pdf                                                                                                    |          |                 |
| 編時, Daseo4                                                                                                    |          | Ξ               |
| 字集 bin5 > uft.8 	 □ #18回信底蕴 ↓ □                                                                                                    |          |                 |
|                                                                                                    |          |                 |
|                                                                                                    |          |                 |
| OpenWebMail version 2.53 説明?                                                                                                    |          |                 |
| 完成 - €1                                                                                                    | 20% -    |                 |
| 若有任何問題都可以與我們聯絡! 敏說 暑期愉快 心想事成 前关 前关 前关 前关 前关 新英 新英 新英 新英 新英 新英 新英 新英 新英 新英 新委 新委 新委 小型 近坂桶 ▼ 鎌修 複製 CopenWebMail version 2.53 脱明? 完成 完成 | 20% -    | 👬 🚺 🖉 🗍 🔤 💷 👘 👘 |

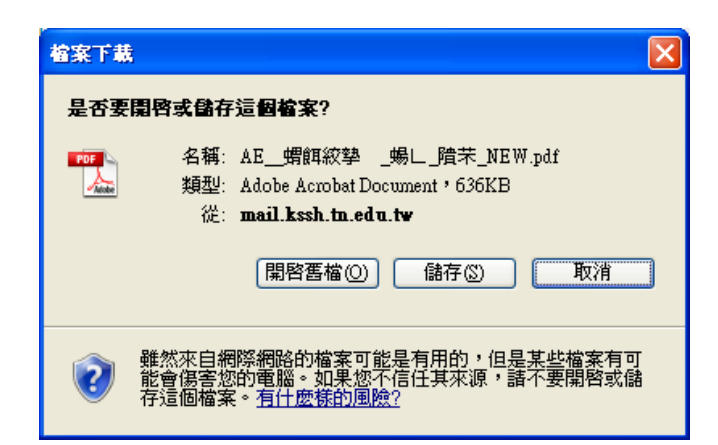

儲存檔案時,確認所下載之檔案所儲存的地方(1)及檔名(2),以便順利找尋所下載之檔案。

| 另存新檔          |                                                           |                                                                                                    |
|---------------|-----------------------------------------------------------|----------------------------------------------------------------------------------------------------|
| 儲存於①:         | 🔒 我的文件                                                    | 💽 🖉 🥬 🖽 -                                                                                          |
| 成<br>我最近的文件   | ATTEX<br>CyberLink<br>Downloads<br>etax<br>gomaji透證       |                                                                                                    |
| 泉面            | - hwau<br>Media Go<br>My eBooks<br>My Podcasts<br>PPT2DVD | <ul> <li>□ 我的影片</li> <li>□ 圖片</li> <li>□ 歐香大地</li> <li>□ 課程規劃與學生修課記錄對照表</li> <li>□ 學生帳號</li> </ul> |
| していた。<br>我的電腦 | C PPT2DVD Log Files<br>C Sony Ericsson<br>C 中華<br>C 王俊達   | ──優惠卷<br>➡ 3D MAX座位表.pdf<br>➡ 3m04.pdf<br>➡ 04M2.pdf                                               |
| 網路上的芳鄰        | 体名(N):     AE_NEW.pdf       存檔類型(T):     Adobe Acrobat D  | →<br>Cocument → 儲存③<br>取消                                                                          |

七、寫信:點選如下綠框處即可開啟寫信件畫面。

| 新信匣: 35                    | 9 封信 未讀 - isu@mail.kssh.tn.e          | du.tw - 08/10/2011 11:39:52 am +      | 0800 - zh_IW.UTF-8 - OpenWeb - Windows Internet Expl | orer        |    |
|----------------------------|---------------------------------------|---------------------------------------|------------------------------------------------------|-------------|----|
| •                          | 🔀 https://mail.kssh.tn.edu.tw/cgi-bin | openwebmail/openwebmail-main.pl?sessi | or 😪 遼證錯誤 😽 🗙 ಶ Live Search                          |             | P  |
| 尾(E) 編輯                    | 揖(E) 檢視(Y) 我的最愛(▲) エ                  | 具(I) 說明(H)                            |                                                      |             |    |
| 我的最愛                       | 🔄 新信匣: 359 封信 未讀 - isu@               | mail.kssh.tn.edu.tw - 08              | 🟠 🔹 🗟 🔹 🖃 🔹 網頁(2) • 安全性                              | 题 • 工具(0) • | 0- |
|                            |                                       |                                       |                                                      |             |    |
| 41×11+1日                   | <u>- (07</u> 6) <u>Y</u>              |                                       | 36 封(                                                | 言 / 40MB    |    |
|                            |                                       |                                       |                                                      | <b>S</b>    |    |
| (8)15)<br>4 <del>144</del> | (信里管理)(野仟規則) (進階投募                    | 更新   週訊臻  設定  登出                      |                                                      | 玉垣坡         |    |
| 編寫                         | 新信                                    |                                       |                                                      |             |    |
|                            | 發信日期 😽                                | 寄件者                                   | 主旨                                                   | 大小 🗌        |    |
| 1 🗋                        | 07/29/2011 11:35:38 am                | ♀ 張佳煜                                 | ♀ 各項模組試用加載網址                                         | ЗКВ 🗖       |    |
| 2 🗋                        | 07/29/2011 09:31:14 am                | 9 service                             | ♀ ischool 停機公告                                       | 4KB 🗌       |    |
| 3 🖂                        | 07/20/2011 09:51:34 am                | ♀ 吳靜美                                 | FISCA Alternative Edition 即將在2011/8/1日               | 875KB       |    |
|                            |                                       |                                       |                                                      |             |    |
| 4 🗠                        | 07/18/2011 04:55:28 pm                | ♀ Marx Tseng (Google+)                | ♀ Google+ & Facebook 同步發佈訊息完成 ^^                     | 7KB 🗖       |    |
| 5 应                        | 07/14/2011 11:18:16 am                | ♀ Marx Tseng (Google+)                | 9 I had to do this, it's a pending event             | 8KB 🗌       |    |
| 6 应                        | 07/14/2011 11:17:45 am                | ♀ Marx Tseng (Google+)                | ₽ N/A                                                | 8KB 🗌       |    |
| 7 🙆                        | 07/11/2011 09:57:21 am                | ♀ 張佳煜                                 | ♀ 排課前處理beta                                          | 3KB 🗆       |    |
| 8 🛆                        | 07/07/2011 12:00:03 pm                | 0 evendmin                            | 。您被攔截的郵件明細 2011-07-07                                |             |    |
| //mail.kssh.t              | n.edu.tw/cgi-bin/openwebmail/openweb  | mail-send.pl?action=composemessage&ss | essionid= 😜 網際網路                                     | 🕼 🗸 🔍 120   | 1% |

寫信畫面如下圖:

- 1. 輸入收信人之電子郵件信箱
- 2. 輸入信件主旨

| 🖉 isu@mail.kssh.tn.edu.tw - 08/10/2011 11:41:49 am +0800 - zh_TW.UTF-8 - OpenWebMail (z) - Windows Internet Explorer |         |              |
|----------------------------------------------------------------------------------------------------|---------|--------------|
| 🚱 💿 🔻 🔀 https://mail.kssh 🖬 edu.tw/ogi-bin/openwebmail/openwebmail-send pl?action 💌 😵 憑證錯誤 🛛 🚱 🗶 👔 Live Search       |         | <b>P</b> -   |
| 檔案(P) 編輯(E) 檢視(Y) 我的最愛(A) 工具(D) 説明(E)                                                                                |         |              |
| ☆ 我的最爱 図 isu@mail.ksh tn.edu.tw - 08/10/2011 11:41:49 am +08                                                         | 工具(Q) • | <b>?</b> • " |
| 指寫新信                                                                                                    |         | ^            |
|                                                                                                    |         |              |
| 易信使用子集 utt-8 ^                                                                                                    | *       |              |
| 寄信人: "isu" <isu@kssh edu="" tn="" tw=""> 🗸 優先等級: 普通 🗸</isu@kssh>                                                     |         |              |
| <b>收信人:</b> a859229@yahoo.com.tw                                                                                     |         |              |
| H                                                                                                    |         |              |
| 秘密副本:<br>2                                                                                                    |         |              |
| maly-To:                                                                                                    |         |              |
| 附件: C:Documents and Settings'Administrator'My Docume 國題 增加                                                           |         |              |
| ▲ 主旨: test 儲存寄件備份 ☑                                                                                                  |         |              |
| 寄信 暂存草稿 english V 拼字檢查 信件格式 純文字 V 取消                                                                                 |         |              |
|                                                                                                    | ^       |              |
|                                                                                                    |         |              |
| Open WebMail Project (http://openwebmail.org)                                                                        |         |              |
|                                                                                                    |         |              |
|                                                                                                    |         |              |
|                                                                                                    |         |              |
|                                                                                                    |         |              |
|                                                                                                    |         |              |
|                                                                                                    | - 🔍 120 | ]% -         |

3. 附件檔案,在上圖藍色框編號3處,點選瀏覽後出現下圖,再將所要附加之檔案點選再按 <sup>1980</sup>, 此動作可以將所點選之檔案附加到信件中。

| 選擇要上傳的檔                            | <u>x</u>                                                                                                    | ? 🛛                                                                                                    |
|------------------------------------|----------------------------------------------------------------------------------------------------|----------------------------------------------------------------------------------------------------|
| 查詢(]):                             | 🗎 我的文件 🔽 🔇 🌶                                                                                                    | ⊳                                                                                                    |
| <ul> <li>         み最近的文件</li></ul> | <ul> <li>503電腦教室之螢幕設備遭受破壞情形.doc</li> <li>961資訊教育研習-線上成績系統說明會照片整理檔.doc</li> <li>972學年度評鑑簡報.pdf</li> <li>972學年度評鑑簡報new.pdf</li> <li>2010台中遼.docx</li> <li>9812校慶運動會.pdf</li> <li>9901m3-0208.pdf</li> <li>9901m3.pdf</li> <li>9901m3.pdf</li> <li>9001m3.pdf</li> <li>10001m3.pdf</li> <li>10004m2.pdf</li> <li>10362660.potx</li> </ul> | 到 30006369.potx<br>AE_螺旗紋挚 _<br>Book1.csv<br>Calendar.pdf<br>censorship_article.pd<br>content.inf<br>db1.mdb<br>db2.mdb<br>db2.mdb<br>db3.mdb<br>db3.mdb<br>db3.mdb<br>db3.mdb<br>db3.mdb<br>db3.mdb<br>db3.mdb<br>db3.mdb<br>db3.mdb<br>db3.mdb<br>db3.mdb<br>db3.mdb<br>db3.mdb                                                                                                    |
|                                    | 檔名(N):     502NEW.pdf       檔案類型(I):     所有檔案 (*.*)                                                                                                    | <ul> <li>■     <li>■     <li>■     <li>■     <li>■     <li>■     <li>■     <li>■     <li>■     <li>■     <li>■     <li>■     <li>■     <li>■     <li>■     <li>■     <li>■     <li>■     <li>■     <li>■     <li>■     <li>■     <li>■     <li>■     <li>■     <li>■     </li> <li>■     </li> <li>■     </li> <li>■     </li> <li>■     </li> <li>■      </li> <li>■       </li> <li>■      </li> <li>■      </li> <li>■      </li> <li>■      </li> <li>■</li></li></li></li></li></li></li></li></li></li></li></li></li></li></li></li></li></li></li></li></li></li></li></li></li></li></ul> |

## 如下圖紅框處,再按增加即可將檔案真正附加到信件中。

|                           | -                                                    |                               |                             |                      |
|---------------------------|------------------------------------------------------|-------------------------------|-----------------------------|----------------------|
| 🖉 isu@mail.kssh.tn.edu.tw | - 08/10/2011 11:41:49 am +0800 - zh_                 | IW.UTF-8 - OpenWebMail (z)    | - Windows Internet Explorer |                      |
| 🕞 🕞 🗢 🔄 https://mai       | kssh. <b>tn.edu.tw</b> /cgi-bin/openwebmeil/openwebm | nail-send.pl?action= 🔽 😵 憑證錯誤 | 😽 🗙 ಶ Live Search           |                      |
| 檔案(E) 編輯(E) 檢視(V)         | 我的最愛( <u>A</u> ) 工具( <u>T</u> ) 說明( <u>H</u> )       |                               |                             |                      |
| 🚖 我的最愛 🔄 isu@ma           | l.kssh.tn.edu.tw - 08/10/2011 11:41:49 am +08.       | 🗅                             | ・ 🗟 - 🖃 🖶 ・ 網頁(2)・          | 安全性③ - 工具 () - 🕢 - 🎽 |
| 佑宕华启                      |                                                      |                               |                             | <u>^</u>             |
| 漏為机合                      |                                                      |                               |                             |                      |
| ▲ ◆<br>返回 更新              |                                                      |                               | 寫信使用字集: utf-8 *             | ¥                    |
|                           |                                                      |                               |                             |                      |
| 寄信人:                      | "isu" <isu@kssh.tn.edu.tw> 🔽</isu@kssh.tn.edu.tw>    | <b>優先等級</b> 普通 🔽              |                             |                      |
| 收信人:                      | a859229@yahoo.com.tw                                 |                               | 1                           |                      |
| 副本:                       |                                                      |                               |                             |                      |
| 秘密副本:                     |                                                      |                               |                             | <b>a</b>             |
| Reniv-To :                |                                                      | 亜水                            | 毒胶同終 □                      |                      |
| 附件:                       | C:\Documents and Settings\Admir                      | inistrator\My Docume [ ]]     |                             |                      |
| 主旨:                       | test                                                 | 儲存                            | 寄件備份 ☑                      |                      |
| 寄信  暫存草                   | 稿 english V 拼字檢查                                     | 信件格式 純文字                      | ▼ 取消                        |                      |
|                           |                                                      |                               |                             |                      |
|                           |                                                      |                               |                             |                      |
| <br>Open WebMail          | Project (http://openwebm                             | nail.org)                     |                             |                      |
|                           |                                                      | -                             |                             |                      |
|                           |                                                      |                               |                             |                      |
|                           |                                                      |                               |                             |                      |
|                           |                                                      |                               |                             |                      |
|                           |                                                      |                               |                             |                      |
|                           |                                                      |                               |                             |                      |
|                           |                                                      |                               |                             | <u>∽</u> • € 120% •  |
|                           |                                                      |                               |                             |                      |

#### 檔案增加後如下圖紅框處所示。

| n                                                                                       | stail (2) - Windows Internet Explorer |                        |
|-----------------------------------------------------------------------------------------|---------------------------------------|------------------------|
| 📀 🕞 🗢 🛐 https://mail.kssh.tn.edu.tw/ogi-bin/openwebmail/openwebmail-send.pl?action= 💙 🔇 | 愚證錯誤 😽 🗙 ಶ Live Search                | P -                    |
| 檔案(F) 編輯(E) 檢視(Y) 我的最愛(A) 工具(I) 說明(H)                                                   |                                       |                        |
| ☆ 我的最爱 读 isu@mail kssh.tn.edu.tw - 08/10/2011 11:44:03 am +08                           | 🏠 • 🔝 · 🖃 🖶 • 網頁 🕑 • 安全性 🕃 •          | I具© • @ • <sup>»</sup> |
| 近宵东启                                                                                    |                                       | ^                      |
| 編為初1日                                                                                   |                                       |                        |
| 返回 更新                                                                                   | 寫信使用字集: utf-8 *                       | ~                      |
|                                                                                         |                                       |                        |
| 寄信人:"isu" <isu@kssh.tn.edu.tw> ✔ 優先等級: 普通</isu@kssh.tn.edu.tw>                          | ×                                     |                        |
| 收信人: a859229@yahoo.com.tw                                                               | ¥                                     |                        |
| 副本:                                                                                     |                                       |                        |
| 秘密副本:                                                                                   |                                       |                        |
| Reply-10 -                                                                              | 安水讀以凹除 🗌                              |                        |
| N1件: 502NEW.pdf 192KB [删除]                                                              | 192KB / 50000 KB<br>[ 齋慶一] 增加]        |                        |
| 主旨: test                                                                                | 儲存寄件備份 ☑                              |                        |
| 寄信 暫存草稿 english ▼ 拼字檢查 信件格式 純文字                                                         | ▶ 取消                                  |                        |
|                                                                                         |                                       |                        |
|                                                                                         |                                       |                        |
| Open WebMail Project (http://openwebmail.org)                                           |                                       |                        |
|                                                                                         |                                       |                        |
|                                                                                         |                                       |                        |
|                                                                                         |                                       |                        |
|                                                                                         |                                       |                        |
|                                                                                         |                                       | ~                      |
| 完成                                                                                      | 《 網際網路 《 编                            | • 🔍 120% •             |

#### 確定好文件內容後,即可將信件寄出。

|           | 🖉 isu@mail.kssh.tn.edu.tw - 08/10/2011 11:44:03 am +0800 - zh_TW.UTF-8 - OpenWebMail (z) - Windows Internet Explorer  |                       |
|-----------|----------------------------------------------------------------------------------------------------|-----------------------|
|           | 🚱 🕞 👻 🔀 http://mail.ksh. <b>tn.edu.tw</b> /cgi-bin/openwebmail/openwebmail-cend pl?actione 🖌 😨 憑證錯誤 😽 🗙 🧗 Live Search |                       |
|           | 檔案 (E) 編輯 (E) 檢視 (Y) 我的最爱()」 工具 (I) 說明 (E)                                                                            |                       |
|           | 👷 我的最爱 🔄 isu@mail.kssh tn.edu.tw - 08/10/2011 11:44:03 am +08 👌 * 🔂 * 🖾 👘 * 網頁 (2) •                                  | - 安全性⑥ - 工具◎ - ?? - " |
|           | <b>近宵东</b> 后                                                                                                    |                       |
|           |                                                                                                    |                       |
|           | [1]<br>返回<br>更新<br>第                                                                                                  | <u> </u>              |
|           |                                                                                                    |                       |
|           | 寄信人: "isu" <isu@kssh.tn.edu.tw> ♥ 優先等級: 普通 ♥</isu@kssh.tn.edu.tw>                                                     |                       |
|           | 收信人: a859229@yahoo.com.tw 0                                                                                           |                       |
|           | - 本幅                                                                                                    |                       |
|           | 秘密副本:                                                                                                    |                       |
|           | Reply-To: 要求讀取回條 ]                                                                                                    |                       |
|           | <b>防件</b> :<br>502/VEVV.pdr 192KB (删除) 192KB (制除) 192KB (増加)                                                          |                       |
|           | 主旨: test 儲存寄件備份 ☑                                                                                                    |                       |
|           |                                                                                                    |                       |
|           |                                                                                                    |                       |
| 點 に 即 り 府 | 住匹輸入信件內容                                                                                                    |                       |
| 信件寄出。     | 留下聯絡資料<br>謝小姐                                                                                                    |                       |
|           | 06-2368935                                                                                                    |                       |
|           | <br>Open WebMail Project (http://openwebmail.org)                                                                     |                       |
|           |                                                                                                    |                       |
|           |                                                                                                    |                       |
|           |                                                                                                    |                       |
|           |                                                                                                    |                       |
|           |                                                                                                    | 🖓 🗸 💐 120% 🔻 🛒        |